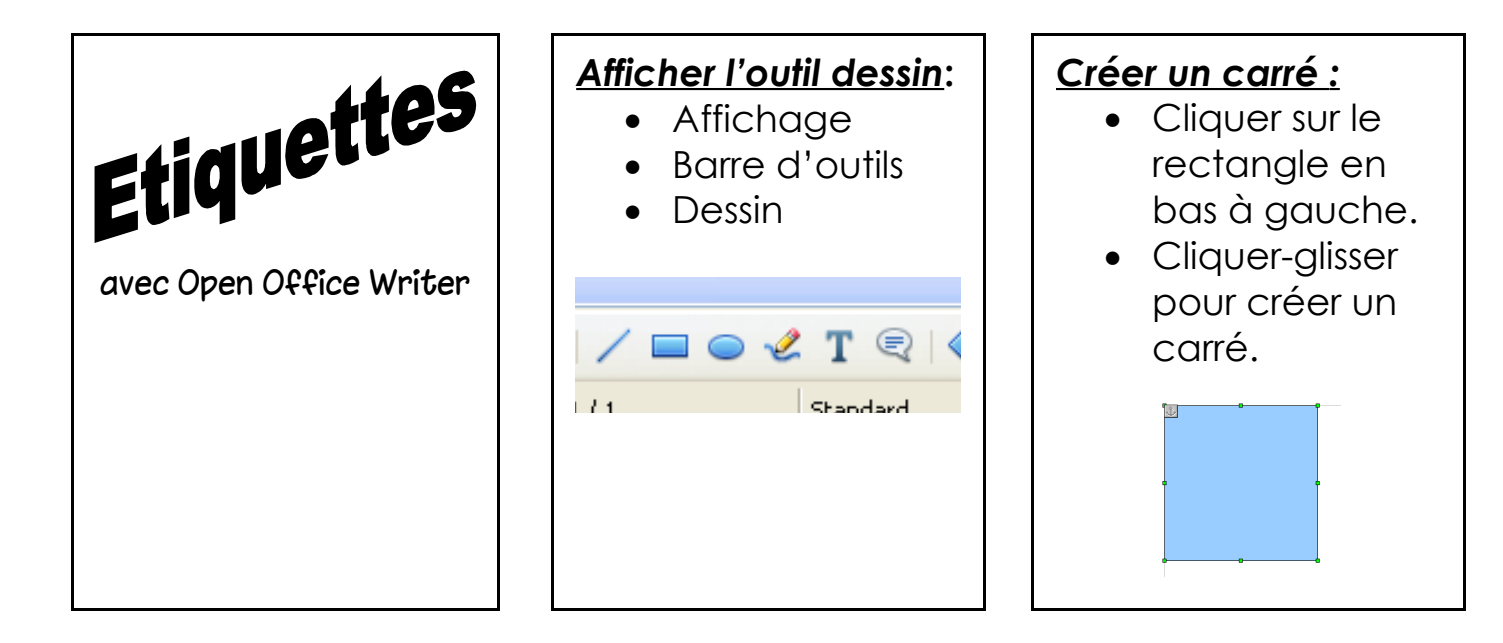

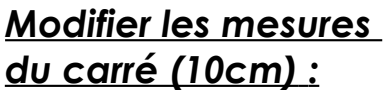

- Cliquer droit sur le carré.
- Position et taille

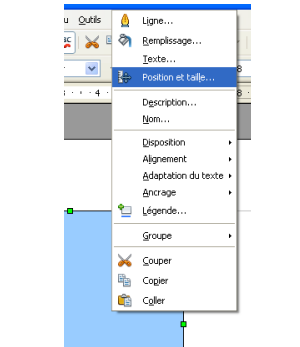

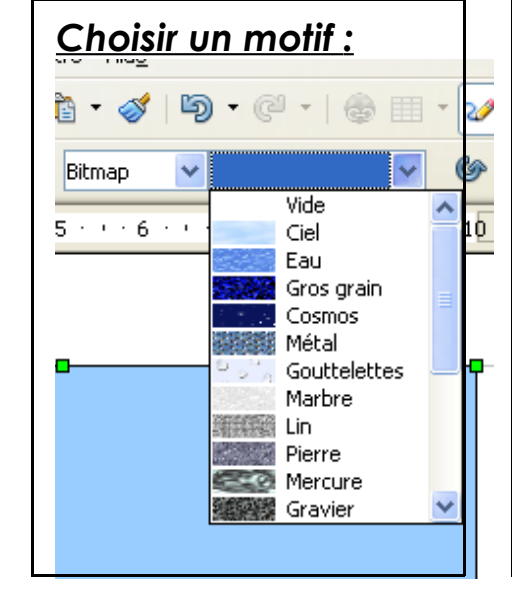

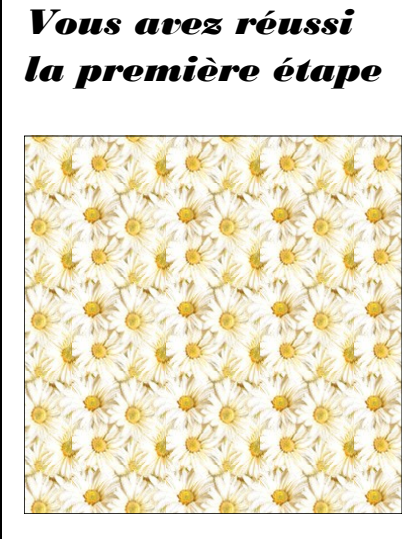

## Ajouter le prénom :

- Double-cliquer au milieu de l'étiquette.
- Saisir le prénom.
- Sélectionner et modifier la police et la taille.

## Voilà le résultat !

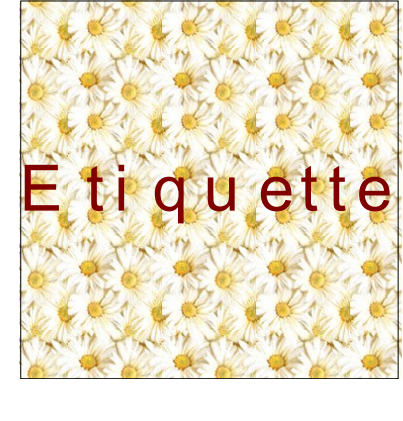

## Exporter le document pour l'imprimer :

- Fichier
- Exporter au format PDF
- Exporter
- Choisir le bon dossier.
- Enregister.